## Invoeren opstellingen en uitslagen standen in het competitieprogramma

Open de web browser Internet Explorer - Google

De website voor het competitie programma is www.badmintonnederland.toernooi.nl

Onderstaand scherm is het startscherm van het competitieprogramma.

| 5 Badminton Nederland 🗙 🔪    |                                                 |                                                 |                                                             |                                                                                             | _ 0 _ X               |
|------------------------------|-------------------------------------------------|-------------------------------------------------|-------------------------------------------------------------|---------------------------------------------------------------------------------------------|-----------------------|
| ← → C  Beveiligd   https     | s://badmintonnederland.toernooi.nl/Home         |                                                 |                                                             |                                                                                             | ☆ 🖾 :                 |
| 👯 Apps 🔏 Badminton Nederland | 🗳 Cloudmail Badmintor 🛛 📣 CMS 归 BN Competitie 🚦 | Philips Online Shop N 👔 ≥ Marktplaats - De pl 🕞 | Google DL De Limburger Digitaa 🥢                            | Speedtest Custom - 1 🐧 toernooi.nl 🗪 DealeXtreme - Co                                       | iol C »               |
| badminton                    |                                                 |                                                 |                                                             | Registreren                                                                                 | Log in                |
| f Home                       | Jouw sportstatis                                | tieken <b>op één plei</b>                       | ٢                                                           |                                                                                             |                       |
| 🎖 Toernooien                 | Q Zoek op toernooien, compet                    | tities, clubs of spelers                        |                                                             | GA                                                                                          |                       |
| ♥ Competities                |                                                 |                                                 | 1                                                           |                                                                                             |                       |
| 🏲 Clubs                      | BC Bever Para-Badminton<br>Toernooi 2018        | Bekerwedstrijden Zuid Nederland<br>2018         | GOB Zoetermeer Conquesto<br>Master / 4 / 6 / 8 - toernooi 2 | BC'67 Veghel seniorentoernooi<br>018 2018                                                   |                       |
| 😤 Spelers                    |                                                 |                                                 |                                                             |                                                                                             |                       |
| 🗠 Ranking                    |                                                 |                                                 |                                                             |                                                                                             |                       |
|                              | Toernooien                                      | ALLE TOERNOOIEN                                 | ALLE COMPETITIES                                            | Actuele rankings                                                                            |                       |
|                              | Recent Deze week                                | Aankomend                                       |                                                             | Actuele rankings<br>• Nationale Badminton Ranking<br>• Nationale Junior Ranellist Badminton |                       |
|                              | Geen resultaten                                 |                                                 |                                                             |                                                                                             |                       |
| 🕘 🛓 🚞 O                      | 📀 🔼 🖉                                           |                                                 |                                                             | 🖮 🔺 🖻 🗇 :                                                                                   | () 11:04<br>16-9-2018 |

Klik nu op de Log in rechtsboven naast registreren.

Het volgende scherm verschijnt :

**Rederland** Badminton Nederland invoeren uitslagen bondscompetitie versie 2018-2019

Vul de login naam in en vervolgens het wachtwoord en klik nu op inloggen

De inlognaam van de vereniging is voor :Amersfoort bn03131Almere bn04077Almere bn04077DKC bn05344Duinwijck bn04252Hoornse BV bn09268Roosterse bn07882TFS Barendrecht bn05355van Zijderveld bn04321Le Credit Sportif Velo bn05446AviAir Almere bn 04077

Het wachtwoord dient de vereniging te verstrekken.

Na invoer van inlognaam en wachtwoord, klik weer op de knop inloggen onder de ingevulde gegevens.

Daardoor verschijnt het volgende scherm :

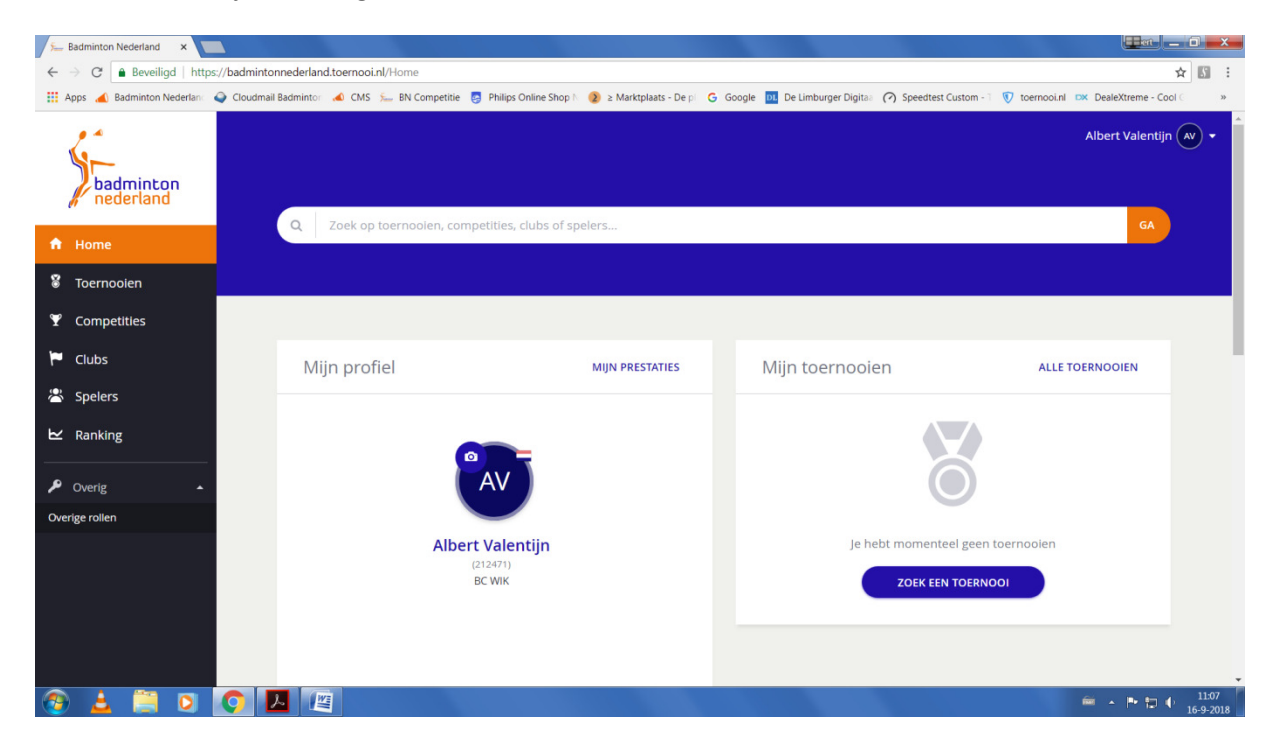

Er zijn nu meerdere mogelijkheden om naar de eredivisie wedstrijden te gaan, de meeste eenvoudige wordt hier beschreven.

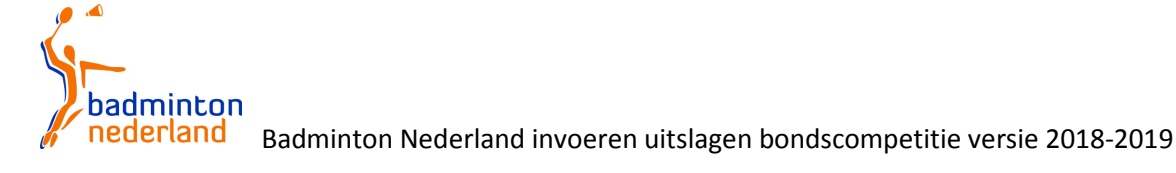

Klik links in de kolom op competities, in de meeste gevallen verschijnt dan in beeld een lijst met de zoekhistorie op betreffende computer Dat ziet er dan zo uit :

| 5 Competities - Badminton 🗙              |                         |                             |                     |                           |             |                              |                 | 8                                | et _ 0 <b>_</b> X        |
|------------------------------------------|-------------------------|-----------------------------|---------------------|---------------------------|-------------|------------------------------|-----------------|----------------------------------|--------------------------|
| ← → C 🔒 Beveiligd   http:                | s://badmintonnederlar   | nd.toernooi.nl/leagues      |                     |                           |             |                              |                 |                                  | ☆ 🖸 :                    |
| 🔛 Apps 🔏 Badminton Nederland             | Cloudmail Badmintor     | 🖌 📣 CMS 🖕 BN Competitie 🏼 😓 | Philips Online Shop | N 👔 ≥ Marktplaats - De pl | G Google    | DL De Limburger Digitaa      | Speedtest Custo | om - 🛯 👽 toernooi.nl 🗪 DealeXtre | me - Cool 🤄 🔹 »          |
| badminton                                | Com                     | petities                    |                     |                           |             |                              |                 | Albert Va                        | alentijn 🔊 🕶             |
| 🔒 Home                                   | 0                       | Zoeken                      |                     |                           |             |                              |                 |                                  | GA                       |
| 🎖 Toernooien                             |                         | LOCKUT                      |                     |                           |             |                              |                 |                                  |                          |
| ♥ Competities                            | Limbu<br>2019           | urg regio competitie 2018-  | Bondscor            | npetitie 2018/2019        | Lim<br>201  | burg regio competitie :<br>8 | 2017-           | Kick Off Eredivisie 2018-2019    |                          |
| 🏲 Clubs                                  |                         |                             |                     | c                         | f snel naar |                              |                 |                                  |                          |
| 🛎 Spelers                                |                         | 2017                        |                     |                           | 2018        |                              |                 | Alle competities                 |                          |
| ₩ Ranking                                |                         |                             |                     |                           |             |                              |                 |                                  |                          |
| 🔎 Overig                                 |                         |                             |                     |                           |             |                              |                 |                                  |                          |
| Overige rollen                           | M                       | ijn favorieten              |                     |                           |             |                              |                 |                                  |                          |
| https://badmintonnederland.toemooi.nl/fi | nd/league?StartDate=01% | s2F01%2F2018 00%3A00        |                     | (                         | Y           |                              |                 |                                  |                          |
| 🚳 🛓 🚞 🖸                                  | o 🖪 🛯                   |                             |                     |                           |             |                              |                 | <i>≅</i> . ⊧                     | • 🗊 🔶 11:11<br>16-9-2018 |

Als bondscompetitie 2018-2019 ertussen staat dan is het openen rechtstreeks mogelijk door erop te klikken.

Is dat niet het geval geef dat in het zoekveld bondscompetitie 2018-2019 in en klik op GA

| ⊱ Competities - Badminton 🗙                                                                                                    |                                                                                                    |                                       |
|----------------------------------------------------------------------------------------------------|----------------------------------------------------------------------------------------------------|---------------------------------------|
| $\leftrightarrow$ $\rightarrow$ $C$ $\blacksquare$ Beveiligd   http://www.endicedow.endicedow.endida.endicedow.endicedow.endicedow.endicedow.endicedow | ttps://badmintonnederland.toernooi.nl/find/league?Q=bondscompetitie+2018-2019&StartDate=2018-09-02&EndDate=2019-09-16&StatusFilterlD=falsestatusFilterlD=falsestatusFilterFilterLD=falsestatusFilterLD=falsestatusFilterLD=falsestatusFilterLD=falsestatusFilterLD=falsestatusFilterLD=falsestatusFilterFilterFilterFilterFilterFilterFilterFilterFilterFilterFilterFilterFilterFilterFilterFilteFilterFilterFilterF | ☆ 🖾 🗄                                 |
| 👖 Apps 🔏 Badminton Nederland                                                                                                    | 🛛 🍚 Cloudmail Badmintor 📣 CMS 🖕 BN Competitie 🚦 Philips Online Shop 🕅 👔 2 Marktplaats - De pi 🔓 Google 🛄 De Limburger Digitae 🏈 Speedtest Custom - 1 👣                                                                                                    | toernooi.nl DX DealeXtreme - Cool C » |
| badminton                                                                                                    | Competities                                                                                                    | Albert Valentijn 🔊 🔹                  |
|                                                                                                    | Q bondscompetitie 2018-2019                                                                                                    | X GA                                  |
| 🎖 Toernoolen                                                                                                    |                                                                                                    |                                       |
| Y Competities                                                                                                    |                                                                                                    |                                       |
| 🏲 Clubs                                                                                                    |                                                                                                    |                                       |
| 🛎 Spelers                                                                                                    | 1 Resultaten                                                                                                    | HERSTELLEN                            |
| 🗠 Ranking                                                                                                    | Datum                                                                                                    |                                       |
| 🔎 Overig                                                                                                    | 2.9-2018<br>Tot<br>169-201                                                                                                    | •<br>9 •                              |
| Overige rollen                                                                                                    | Badminton Nederland   Nieuwegein, Nederland                                                                                                    | ng                                    |
|                                                                                                    |                                                                                                    | jving open                            |
|                                                                                                    |                                                                                                    |                                       |
|                                                                                                    |                                                                                                    |                                       |
|                                                                                                    |                                                                                                    |                                       |
| 📀 🛓 🚞 📀                                                                                                    |                                                                                                    | 🖮 🔺 🏲 🗊 🌵 11:14<br>16-9-2018          |

Klik nu op Bondscompetitie 2018-2019

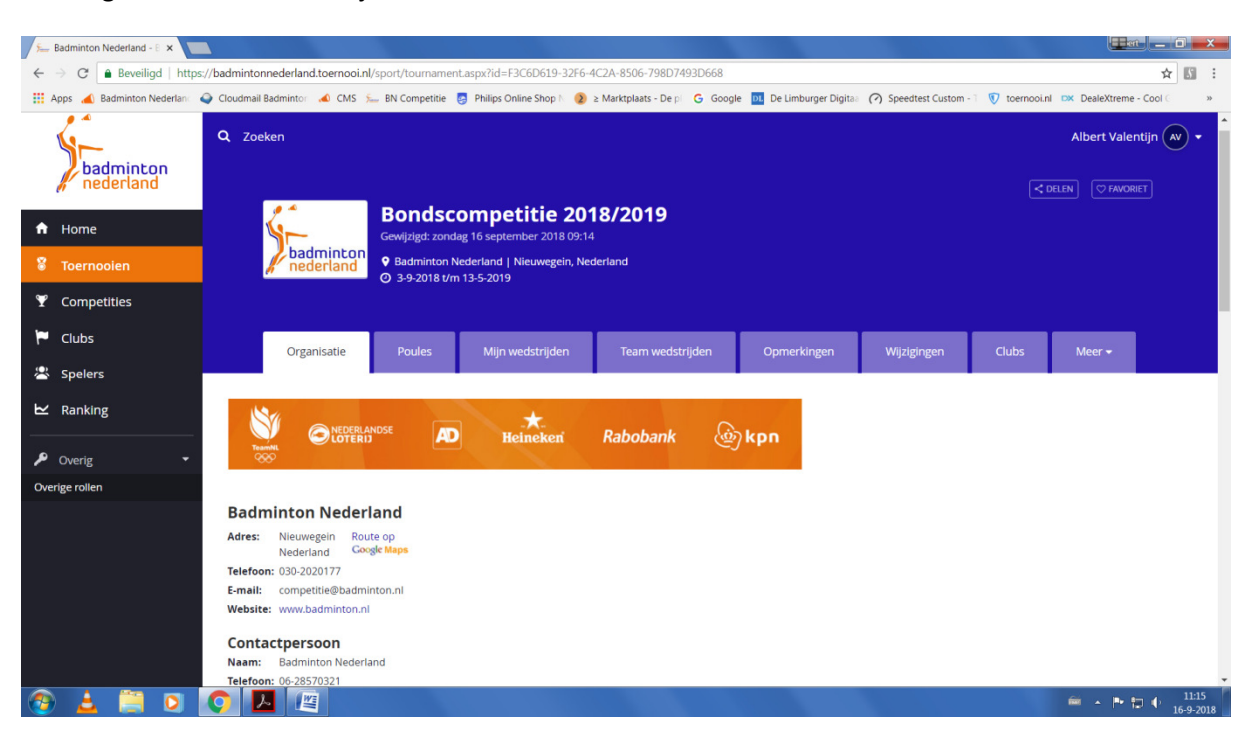

Het volgende scherm verschijnt daardoor :

Klik nu op poules (naast organisatie) waardoor een volgend scherm verschijnt :

| 5 Badminton Nederland - 8 ×               |                                                                                  |                                                                                      |                                                             |                            |                    |               |                    | . 0 <u> </u>        |
|-------------------------------------------|----------------------------------------------------------------------------------|--------------------------------------------------------------------------------------|-------------------------------------------------------------|----------------------------|--------------------|---------------|--------------------|---------------------|
| ← → C 🔒 Beveiligd   https                 | ://badmintonnederland.toernooi.r                                                 | l/sport/events.aspx?id=F3C6D619-32F                                                  | 6-4C2A-8506-798D7493D668                                    |                            |                    |               |                    | ☆ 🖾 :               |
| 👯 Apps 🔏 Badminton Nederlan               | 🥥 Cloudmail Badmintor 🛛 📣 CMS                                                    | 🔚 BN Competitie 🛛 😝 Philips Online Sho                                               | p № 👔 ≥ Marktplaats - De pl   🔓 Goog                        | le DL De Limburger Digitaa | Speedtest Custom - | 👽 toernooi.nl | DealeXtreme - Cool | © »                 |
| badminton                                 | Q Zoeken                                                                         |                                                                                      |                                                             |                            |                    |               | Albert Valentijn   | <b>∧</b> v <b>•</b> |
| A Home                                    | badminton                                                                        | Bondscompetitie<br>Gewijzigd: zondag 16 september 20                                 | 2018/2019<br>118 09:15                                      |                            |                    |               |                    |                     |
| 🎖 Toernooien                              | nederland                                                                        | <ul> <li>Badminton Nederland   Nieuwe</li> <li>3-9-2018 t/m 13-5-2019</li> </ul>     | gein, Nederland                                             |                            |                    |               |                    |                     |
| 𝕎 Competities                             |                                                                                  |                                                                                      |                                                             |                            |                    |               |                    |                     |
| 🏲 Clubs                                   | Organizatio                                                                      | Deules Mile undeteil                                                                 | dan Taam wadataiidan                                        | Opmorkingen                | Miliniainan        | Clube         | Marrie             |                     |
| 🛎 Spelers                                 | Organisatie                                                                      | Poules Mijn wedstrij                                                                 | den Team wedstrijden                                        | Opmerkingen                | wijzigingen        | Clubs         | Meer •             | -                   |
| ✓ Ranking     ✓ Overig      ✓             | Kom ve                                                                           | ran 9 t/m 14 oktober naar de N<br>n beleef internationaal topba<br>Koop hier je tick | Yonex Dutch Open 2018<br>dminton in Almere!<br>ets!         | ONEX.<br>Adminton          |                    |               |                    |                     |
|                                           | Poules                                                                           |                                                                                      |                                                             |                            |                    |               |                    |                     |
|                                           | Exporteer alle speler activ                                                      | iteit (XLSX, CSV)                                                                    |                                                             |                            |                    |               |                    |                     |
|                                           | Onderdeel Gradin                                                                 | g Subgrading Schema's Inschrijving                                                   | en                                                          |                            |                    |               |                    |                     |
|                                           | Bondscompetitie                                                                  |                                                                                      |                                                             |                            |                    |               |                    |                     |
|                                           | <ul> <li>Eredivisie</li> </ul>                                                   | 1                                                                                    | 10 • I Exporteer poule stand (<br>Exporteer speler activite | CSV)<br>eit (CSV)          |                    |               |                    |                     |
| https://badmintonnederland.toernooi.pl/sp | <ul> <li>Eerste Divisie</li> <li>bort/clubs.aspx?id=E3C6D619-32E6-4C2</li> </ul> | 4-8506-79                                                                            | 20 🔹 🜲 💽 Exporteer poule stand (                            | CSV)                       |                    |               |                    |                     |
| 📀 🛓 🚞 🖸                                   | o 🛃 🖉                                                                            |                                                                                      | the chroneel speler activity                                | ar (red v)                 |                    |               |                    | 11:17<br>16-9-2018  |

Klik vervolgens op Eredivisie waardoor het volgende scherm verschijnt :

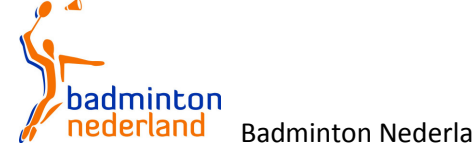

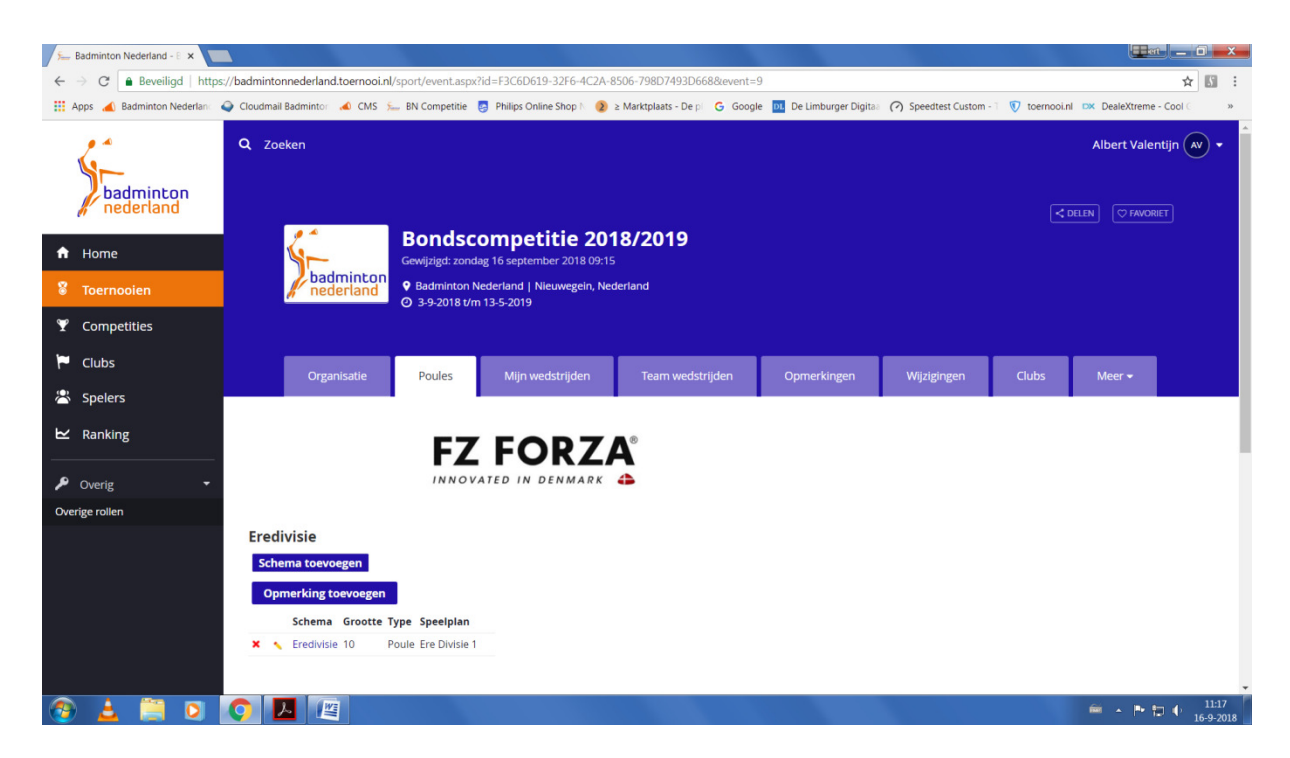

Klik in het nieuwe scherm nogmaals op Eredivisie, het volgende scherm verschijnt nu :

| 5 Badminton Nederland - 🗄 🗙 🔪                                                 |                                                                                                    |                                                                                                    |                                              |                            |                  |                      | - en-                | _ 0 _ X            |
|-------------------------------------------------------------------------------|----------------------------------------------------------------------------------------------------|----------------------------------------------------------------------------------------------------|----------------------------------------------|----------------------------|------------------|----------------------|----------------------|--------------------|
| $\leftarrow$ $\rightarrow$ C $\blacksquare$ Beveiligd   http://discussion.com | s://badmintonnederland.toernooi.nl/sp                                                                                               | oort/draw.aspx?id=F3C6D619-32F6-4C2A-                                                                                            | 8506-798D7493D668&draw=1                     | 62                         |                  |                      |                      | ☆ 🖾 🗄              |
| 🗰 Apps 🔏 Badminton Nederlan                                                   | Cloudmail Badmintor 📣 CMS 5                                                                                                    | BN Competitie 🛛 🧧 Philips Online Shop 📐 💈                                                                                        | ≥ Marktplaats - De pl G Googl                | le DL De Limburger Digitaa | Speedtest Custom | - T 🚺 toernooi.r     | I DX DealeXtreme - C | iool C »           |
| badminton                                                                     | Q Zoeken                                                                                                    |                                                                                                    |                                              |                            |                  | <ul> <li></li> </ul> | Albert Valenti       | in 🔊 🕶             |
| <ul><li>Home</li><li>Toernooien</li></ul>                                     | badminton                                                                                                    | Bondscompetitie 20<br>Gewijzigd: zondag 16 september 2018 09:<br>Badminton Nederland   Nieuwegein, N<br>D 3-9-2018 t/m 13-5-2019 | 1 <b>8/2019</b><br><sup>15</sup><br>ederland |                            |                  |                      |                      |                    |
| ♥ Competities                                                                 |                                                                                                    |                                                                                                    |                                              |                            |                  |                      |                      |                    |
| 🏲 Clubs                                                                       | Organisatie                                                                                                    | Poules Mijn wedstrijden                                                                                                    | Team wedstrijden                             | Opmerkingen                | Wijzigingen      | Clubs                | Meer 🕶               |                    |
| 😤 Spelers                                                                     |                                                                                                    |                                                                                                    |                                              |                            |                  |                      |                      |                    |
| ► Ranking P Overig                                                            |                                                                                                    | se 🔊 Heineken                                                                                                    | Rabobank @                                   | kpn                        |                  |                      |                      |                    |
| Overige rollen                                                                |                                                                                                    |                                                                                                    |                                              |                            |                  |                      |                      |                    |
|                                                                               | Eredivisie *<br>Algemeen Schema Wed<br>Schemainformatie<br>Onderdeel: Eredivisie<br>Speelplan: Ere Divisie 1<br>Opmerking toevoegen | strijden Statistieken Speler statistie                                                                                           | ken                                          |                            |                  |                      |                      |                    |
| 🔮 🚊 📜 🔍                                                                       |                                                                                                    |                                                                                                    |                                              |                            |                  |                      | 🖷 - P 🖬              | 11:18<br>16-9-2018 |

Scroll nu naar beneden waardoor de lijst met wedstrijden in beeld komt in onderstaand beeld is dat gedaan en zichtbaar.

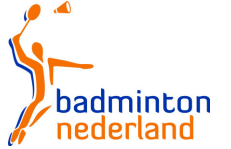

| Nederland - 🗄 🗙                             |                 |                |                 |                    |              |             |          |         |                             |           |                            |                           |
|---------------------------------------------|-----------------|----------------|-----------------|--------------------|--------------|-------------|----------|---------|-----------------------------|-----------|----------------------------|---------------------------|
| Beveiligd   https://badmintonnederland.t    | oernooi         | .nl/sport/draw | .aspx?id=F3C6   | 5D619-32F6-4C2     | 4-8506-798D  | 7493D6688   | draw=16  | 2       |                             |           |                            | ☆ 🖩                       |
| Badminton Nederlanc 🗳 Cloudmail Badmintor 💡 | 📣 CMS           | 5 BN Compe     | etitie 🌅 Philip | os Online Shop 📐 🌔 | ≥ Marktplaa  | ts - De p   | Google   | DL De l | Limburger Digitaa 🅜 Speedte | st Custom | - 1 🦁 toernooi.r           | nl 🗪 DealeXtreme - Cool 🛇 |
| Q Zoeken                                    |                 |                |                 |                    |              |             |          |         |                             |           |                            | Albert Valentijn 🗛        |
| 9 TFS BARENDREC                             | HT 1            | 3              | 5 2             | 0                  | ) 2          | 5 -         | 11 13    | - 23    | 588 - 686                   |           |                            |                           |
| 10 SMASHING 1                               |                 | 9              | 5 2             | 0                  | 2            | 5 -         | 11 11    | - 24    | 580 - 703                   |           |                            |                           |
| Toon schema<br>Actuele weds<br>Tijdstip     | trijde<br>Ronde | n van Ere      | divisie         | Thui               | i - Uit      |             |          | Uits    | lag Locatie                 | Status    |                            |                           |
| za 8-9-2018 15:00                           | ) 1             | 11             | ZIJDE           | RVELD BV VAN 1     | - SMASHING   | 1           |          | 5-3     | Sporthal Hogeveld (1)       |           | Nijzig                     |                           |
| za 8-9-2018 15:00                           | 1               | 12             | TFS             | BARENDRECHT 1      | - FZ FORZA   | AMERSFOO    | ORT 1    | 3-5     | Sporthal Hogeveld (1)       |           | Nijzig                     |                           |
| za 8-9-2018 15:00                           | 1               | 13             |                 | HOORNSE BV 1       | - Goldinvest | ment ROOS   | TERSE BC | 1 7-1   | Sporthal Hogeveld (1)       | 0         | Nijzig                     |                           |
| za 8-9-2018 15:00                           | ) 1             | 14             | LE CREDIT       | SPORTIF VELO       | - AviAir ALM | ERE BV 1    |          | 6-2     | Sporthal Hogeveld (1)       | 0         | Nijzig                     |                           |
| za 8-9-2018 15:00                           | 1               | 1 5            |                 | DKC 1              | - DUINWIJC   | K BC 1      |          | 3-5     | Sporthal Hogeveld (1)       |           | Nijzig                     |                           |
| za 15-9-2018 18:30                          | 2               | 19             |                 | DKC 1              | - Goldinves  | tment ROO   | STERSE E | C 1 3-5 | Sporthal Hogeveld (1)       | 50        | 🔨 Wijzig                   |                           |
| za 15-9-2018 19:00                          | 2               | 1 6            | FZ FORZA        | AMERSFOORT         | - ZIJDERVELI | D BV VAN 1  |          | 5-3     | Juliana van Stolberghal (1  | ) 🐤       | 🔨 Wijzig                   |                           |
| za 15-9-2018 19:00                          | 2               | 17             | LE CREDIT       | SPORTIF VELO       | - HOORNSE    | BV 1        |          | 4-4     | VELO hal (1)                | \$        | 🔨 Wijzig                   |                           |
| za 15-9-2018 19:00                          | 2               | 1 8            |                 | DUINWIJCK BC 1     | - TFS BAREN  | DRECHT 1    |          | 6-2     | Duinwijckhal (1)            | 5         | 🔨 Wijzig                   |                           |
| za 15-9-2018 19:00                          | 2               | 1 10           |                 | SMASHING 1         | - AviAir ALM | IERE BV 1   |          | 2-6     | Achterlo (1)                |           | 🔨 Wijzig                   |                           |
| za 22-9-2018 18:00                          | 3               | 1 11           | ZIJD            | ERVELD BV VAN 1    | - TFS BAREN  | DRECHT 1    |          |         | Sporthal De Meerkamp (      | 1) 🔉      | 🔨 Wijzig                   |                           |
| za 22-9-2018 19:00                          | 3               | 1 12           |                 | HOORNSE BV 1       | - FZ FORZA   | AMERSFOO    | RT 1     |         | Sporthal Nieuwe Steen (2    | 2) 😘      | 🔨 Wijzig                   |                           |
| za 22-9-2018 19:00                          | 3               | 1 13           | LE CREDI        | T SPORTIF VELO 1   | - Goldinvest | ment ROOS   | TERSE BC | 1       | VELO hal (1)                | \$        | 🔨 Wijzig                   |                           |
| za 22-9-2018 19:00                          | 3               | 1 14           |                 | DUINWIJCK BC 1     | - SMASHING   | 1           |          |         | Duinwijckhal (1)            | \$        | 🔨 Wijzig                   |                           |
| za 22-9-2018 19:00                          | ) 3             | 1 15           | Av              | viAir ALMERE BV 1  | - DKC 1      |             |          |         | Sportcomplex Raggers (1     | )         | 🔨 Wijzig                   |                           |
|                                             |                 | 4.40           |                 | DKC                | LE CREDIT    | SPORTIE VE  | 101      |         | Sporthal Hogeveld (1)       | \$ 0      | <ul> <li>Wiizig</li> </ul> |                           |
| za 29-9-2018 18:30                          | ) 4             | 1 19           |                 | DKC                | - LE CREDIT  | SI OKTII YE |          |         |                             |           |                            |                           |

Naar beneden gescrolt ziet dat er zo uit :

| ⊱ Badminton Nederland - 🗄 🗙 🚺  |                     |           |                           |                                  |                                                 |          |                             |          |               |                    |                    |
|--------------------------------|---------------------|-----------|---------------------------|----------------------------------|-------------------------------------------------|----------|-----------------------------|----------|---------------|--------------------|--------------------|
| ← → C  Beveiligd   https://b   | admintonnederland   | l.toernoo | i. <b>nl</b> /sport/draw. | aspx?id=F3C6D619-32F6-4C2A       | -8506-798D7493D668&draw=162                     |          |                             |          |               | ,                  | A 🔝 :              |
| 🔢 Apps 🔏 Badminton Nederland 🥥 | Cloudmail Badminton | 📣 CMS     | 5- BN Compe               | itie 🛛 🧧 Philips Online Shop 🕅 🧯 | ≥ Marktplaats - De p G Google                   | DL De Li | mburger Digitaa 🥢 Speedtest | Custom - | 👽 toernooi.nl | DealeXtreme - Cool | с »                |
|                                | <b>Q</b> Zoeken     |           |                           |                                  |                                                 |          |                             |          |               | Albert Valentijn ( | AV •               |
|                                | za 8-9-2018 15:0    | 0 1       | 11                        | ZIJDERVELD BV VAN 1              | - SMASHING 1                                    | 5-3      | Sporthal Hogeveld (1)       |          | 🔨 Wijzig      |                    |                    |
|                                | za 8-9-2018 15:0    | 0 1       | 1 2                       | TFS BARENDRECHT 1                | - FZ FORZA AMERSFOORT 1                         | 3-5      | Sporthal Hogeveld (1)       |          | 🔨 Wijzig      |                    |                    |
|                                | za 8-9-2018 15:0    | 0 1       | 1 3                       | HOORNSE BV 1                     | <ul> <li>Goldinvestment ROOSTERSE BC</li> </ul> | 1 7-1    | Sporthal Hogeveld (1)       | 0        | 🔨 Wijzig      |                    |                    |
|                                | za 8-9-2018 15:0    | 0 1       | 14                        | LE CREDIT SPORTIF VELO 1         | - AviAir ALMERE BV 1                            | 6-2      | Sporthal Hogeveld (1)       | 0        | 🔨 Wijzig      |                    |                    |
|                                | za 8-9-2018 15:0    | 0 1       | 1 5                       | DKC 1                            | - DUINWIJCK BC 1                                | 3-5      | Sporthal Hogeveld (1)       |          | 🔨 Wijzig      |                    |                    |
|                                | za 15-9-2018 18:3   | 30 2      | 19                        | DKC 1                            | - Goldinvestment ROOSTERSE BO                   | 1 3-5    | Sporthal Hogeveld (1)       | \$ 0     | 🔨 Wijzig      |                    |                    |
|                                | za 15-9-2018 19:0   | 0 2       | 16                        | FZ FORZA AMERSFOORT 1            | - ZIJDERVELD BV VAN 1                           | 5-3      | Juliana van Stolberghal (1) | 5        | 🔨 Wijzig      |                    |                    |
|                                | za 15-9-2018 19:0   | 0 2       | 17                        | LE CREDIT SPORTIF VELO 1         | - HOORNSE BV 1                                  | 4-4      | VELO hal (1)                | 5        | 🔨 Wijzig      |                    |                    |
|                                | za 15-9-2018 19:0   | 0 2       | 18                        | DUINWIJCK BC 1                   | - TFS BARENDRECHT 1                             | 6-2      | Duinwijckhal (1)            | 5        | 🔨 Wijzig      |                    |                    |
|                                | za 15-9-2018 19:0   | 0 2       | 1 10                      | SMASHING 1                       | - AviAir ALMERE BV 1                            | 2-6      | Achterio (1)                |          | 🔨 Wijzig      |                    |                    |
|                                | za 22-9-2018 18:0   | 00 3      | 1 11                      | ZIJDERVELD BV VAN 1              | - TFS BARENDRECHT 1                             |          | Sporthal De Meerkamp (1)    | 0        | 🔨 Wijzig      |                    |                    |
|                                | za 22-9-2018 19:0   | )O 3      | 1 12                      | HOORNSE BV 1                     | - FZ FORZA AMERSFOORT 1                         |          | Sporthal Nieuwe Steen (2)   | 5        | 🔨 Wijzig      |                    |                    |
|                                | za 22-9-2018 19:0   | 00 3      | 1 13                      | LE CREDIT SPORTIF VELO 1         | - Goldinvestment ROOSTERSE BC                   | 1        | VELO hal (1)                | 5        | 🔨 Wijzig      |                    |                    |
|                                | za 22-9-2018 19:0   | )0 3      | 1 14                      | DUINWIJCK BC 1                   | - SMASHING 1                                    |          | Duinwijckhal (1)            | \$       | 🔨 Wijzig      |                    |                    |
|                                | za 22-9-2018 19:0   | 00 3      | 1 15                      | AviAir ALMERE BV 1               | - DKC 1                                         |          | Sportcomplex Raggers (1)    |          | 🔨 Wijzig      |                    |                    |
|                                | za 29-9-2018 18:3   | 30 4      | 1 19                      | DKC 1                            | - LE CREDIT SPORTIF VELO 1                      |          | Sporthal Hogeveld (1)       | 50       | 🔨 Wijzig      |                    |                    |
|                                | za 29-9-2018 19:0   | 0 4       | 1 16                      | AviAir ALMERE BV 1               | - ZIJDERVELD BV VAN 1                           |          | Sportcomplex Raggers (1)    | 5        | 🔨 Wijzig      |                    |                    |
|                                | za 29-9-2018 19:0   | 0 4       | 1 17                      | FZ FORZA AMERSFOORT 1            | - DUINWIJCK BC 1                                |          | Juliana van Stolberghal (1) |          | 🔨 Wijzig      |                    |                    |
|                                | za 29-9-2018 19:0   | 0 4       | 1 18                      | HOORNSE BV 1                     | - SMASHING 1                                    |          | Sporthal Nieuwe Steen (2)   | 5        | 🔨 Wijzig      |                    |                    |
|                                | za 29-9-2018 19:0   | 0 4       | 1 20 Go                   | Idinvestment ROOSTERSE BC 1      | - TFS BARENDRECHT 1                             |          | Albertzaal (1)              | 5        | 🔨 Wijzig      |                    |                    |
|                                | Alle wedstrijden    |           |                           |                                  |                                                 |          |                             |          |               |                    |                    |
| 💿 🛓 🗎 o 【                      | ) 🔼 🖉               |           |                           |                                  |                                                 |          |                             |          |               | 🚔 - P 🖬 🔶          | 11:19<br>16-9-2018 |

Door op de knop alle wedstrijden links onder in beeld zichtbaar te klikken verschijnen alle wedstrijden die getoond kunnen worden.

Kies nu de wedstrijd waarvan de uitslagen ingevoerd dienen te worden.

Klik op wijzig achter deze wedstrijd. Hierdoor verschijnt het volgende scherm :

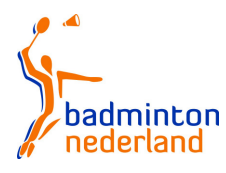

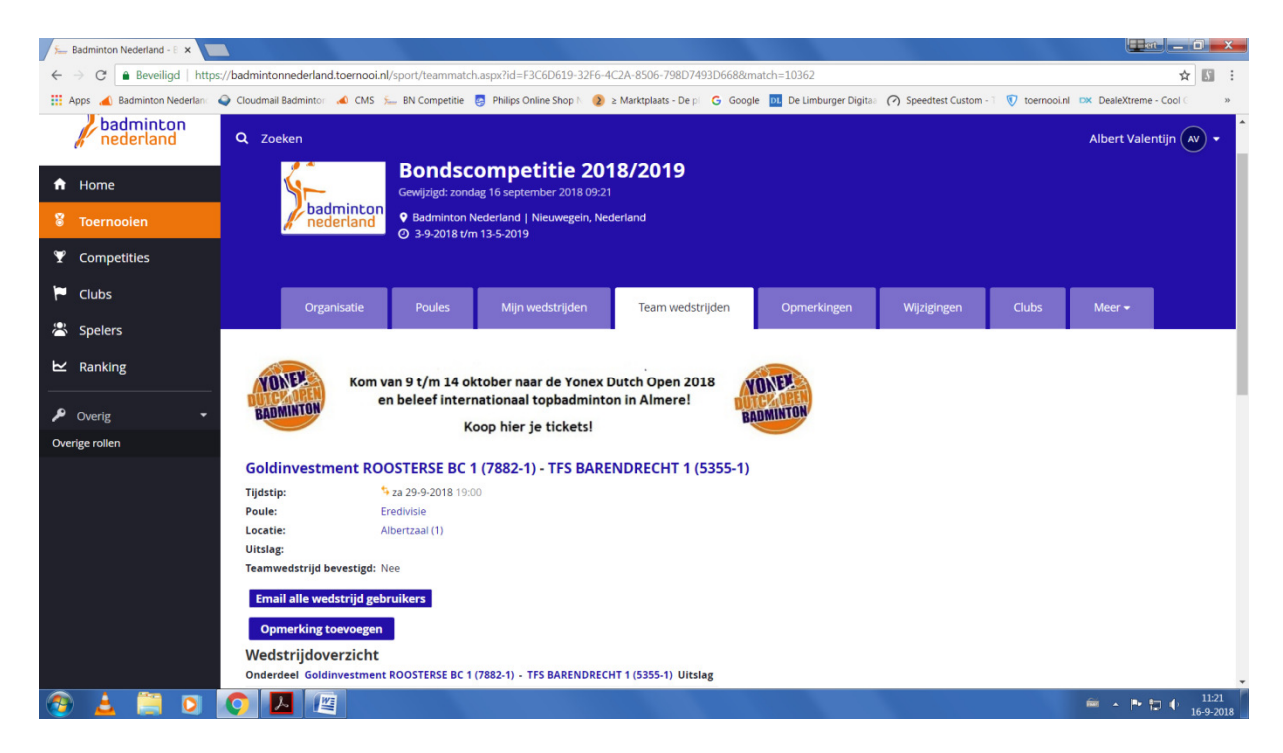

En als je naar beneden scrolt zie je dit :

| 5 Badminton Nederland - 🗄 🗙 🚺 |                        |                                |                                           |                            |                                   |                                   | . O X              |
|-------------------------------|------------------------|--------------------------------|-------------------------------------------|----------------------------|-----------------------------------|-----------------------------------|--------------------|
| ← → C  Beveiligd   http       | s://badmintonnederland | .toernooi.nl/sport/teammatch.a | spx?id=F3C6D619-32F6-4C2A-8506-798I       | 07493D668&match=10362      |                                   |                                   | ☆ 🔝 :              |
| 🗰 Apps 📣 Badminton Nederland  | Cloudmail Badmintor    | 📣 CMS 🖕 BN Competitie 🧧        | Philips Online Shop ⊨ 📀 ≥ Marktplaats - D | e pl 💪 Google 📴 De Limburg | er Digitaa 🅜 Speedtest Custom - 1 | 👽 toernooi.nl 🗪 DealeXtreme - Coo | C »                |
| 🔎 Overig 🔹 👻                  | and the second         |                                |                                           |                            |                                   |                                   | ^                  |
| Overige rollen                | <b>Q</b> Zoeken        |                                |                                           |                            |                                   | Albert Valentijn                  | AV -               |
|                               | Goldinvestm            | ent ROOSTERSE BC 1             | 7882-1) - TFS BARENDRECHT                 | 1 (5355-1)                 |                                   |                                   |                    |
|                               | Tijdstip:              | \$ za 29-9-2018 19:00          |                                           |                            |                                   |                                   |                    |
|                               | Poule:                 | Eredivisie                     |                                           |                            |                                   |                                   |                    |
|                               | Locatie:               | Albertzaal (1)                 |                                           |                            |                                   |                                   |                    |
|                               | Uitslag:               |                                |                                           |                            |                                   |                                   |                    |
|                               | Teamwedstrijd be       | evestigd: Nee                  |                                           |                            |                                   |                                   |                    |
|                               | Email alle wed         | strijd gebruikers              |                                           |                            |                                   |                                   |                    |
|                               |                        |                                |                                           |                            |                                   |                                   |                    |
|                               | Opmerkingto            | bevoegen                       |                                           |                            |                                   |                                   |                    |
|                               | Wedstrijdove           | erzicht                        |                                           |                            |                                   |                                   |                    |
|                               | Onderdeel Goldin       | nvestment ROOSTERSE BC 1 (7    | 882-1) - TFS BARENDRECHT 1 (5355-1) U     | itslag                     |                                   |                                   |                    |
|                               | MD                     |                                | -                                         |                            |                                   |                                   |                    |
|                               | VD                     |                                |                                           |                            |                                   |                                   |                    |
|                               | ME1                    |                                | -                                         |                            |                                   |                                   |                    |
|                               | VE1                    |                                |                                           |                            |                                   |                                   |                    |
|                               | ME2                    |                                | -                                         |                            |                                   |                                   |                    |
|                               | VE2                    |                                | -                                         |                            |                                   |                                   |                    |
|                               | GD1                    |                                | -                                         |                            |                                   |                                   |                    |
|                               | GD2                    |                                |                                           |                            |                                   |                                   |                    |
|                               | Wedstriid ver          | laatsen Locatie wijzige        | Uit en Thuis wedstriid wisselen           | Team uitslag invoeren      | Teamonstelling invoeren           | Detail uitslag invoeren           |                    |
|                               | Onmarkingen            | teeneeren Deteil uitele        |                                           | 0                          |                                   | 0                                 |                    |
|                               | Opmerkingen            | toevoegen Detail uitsia        | verwijderen                               |                            |                                   |                                   |                    |
|                               |                        |                                |                                           |                            |                                   |                                   |                    |
|                               |                        |                                |                                           |                            |                                   |                                   |                    |
| 📀 🛓 🚞 O                       | <b>O I</b> (2)         |                                |                                           |                            |                                   | · - ► 🖬 🕂                         | 11:22<br>16-9-2018 |

Zoals zichtbaar, er is nog geen team opstelling ingevoerd. Dat is wat we nu gaan doen.

Klik daarvoor onder in beeld op de knop **Detail uitslag invoeren** waardoor volgend scherm verschijnt :

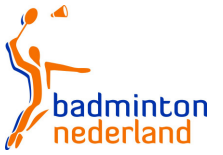

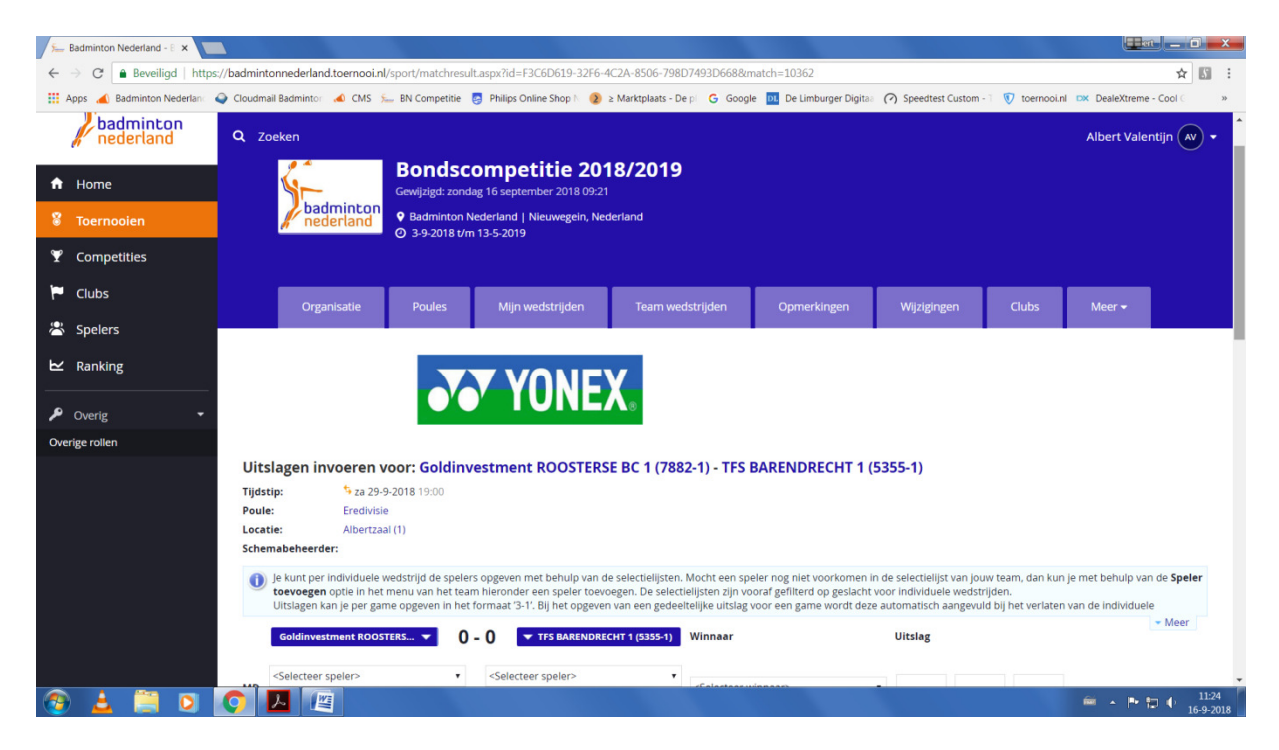

## Bovenzijde scherm hierboven en onderzijde hieronder

| 5 Badminton Nederland - 🗄 🗙           |                                      |                                                                                                    |                                      |                                      |                        |
|---------------------------------------|--------------------------------------|----------------------------------------------------------------------------------------------------|--------------------------------------|--------------------------------------|------------------------|
| ← → C                                 | tonnederland.toernooi.nl/sport/match | nresult.aspx?id=F3C6D619-32F6-4C2A-8506-798[                                                                                                    | D7493D668&match=10362                |                                      | ☆ 🖾 🗄                  |
| 🔢 Apps 🔏 Badminton Nederlan: 🥥 Cloudm | ail Badmintor 📣 CMS 🖕 BN Compe       | titie 🚦 Philips Online Shop ⊨ 👔 ≥ Marktplaats - De                                                                                                    | e pl 🔓 Google 📴 De Limburger Digitaa | 🔿 Speedtest Custom - 🧵 🕡 toernooi.nl | DealeXtreme - Cool C » |
| Q Z                                   | oeken                                |                                                                                                    |                                      |                                      | Albert Valentijn 🗛 🗸   |
|                                       | Goldinvestment ROOSTERS 🔻            | 0 - 0 <b>TFS BARENDRECHT 1 (5355-1)</b>                                                                                                    | Winnaar                              | Uitslag                              | ✓ Meer                 |
|                                       | <selecteer speler=""></selecteer>    | ▼ <selecteer speler=""> ▼</selecteer>                                                                                                    |                                      |                                      |                        |
| MD                                    | <selecteer speler=""></selecteer>    | <li>Selecteer speler&gt;     </li>                                                                                                    | <selecteer winnaar=""></selecteer>   |                                      |                        |
|                                       |                                      |                                                                                                    |                                      |                                      |                        |
| VD                                    | <selecteer speler=""></selecteer>    | <pre><selecteer speler=""></selecteer></pre>                                                                                                    | <selecteer winnaar=""></selecteer>   | •                                    |                        |
|                                       | <selecteer speler=""></selecteer>    | <pre>         <pre>             </pre>         <pre>             </pre>         <pre>             </pre>         <pre>             </pre>         <pre>             </pre>         <pre>             </pre>         </pre> <pre>             </pre> <pre>             </pre> <pre>             </pre> <pre>             </pre> <pre>             </pre> <pre>             </pre> <pre>             </pre> |                                      |                                      |                        |
| ME1                                   | <selecteer speler=""></selecteer>    | - <selecteer speler=""></selecteer>                                                                                                    | <selecteer winnaar=""></selecteer>   | •                                    |                        |
| VE1                                   | <selecteer speler=""></selecteer>    | Selecteer speler>                                                                                                    | <selecteer winnaar=""></selecteer>   |                                      |                        |
| ME2                                   | <selecteer speler=""></selecteer>    | ▼ - <selecteer speler=""> ▼</selecteer>                                                                                                    | <selecteer winnaar=""></selecteer>   |                                      |                        |
| VE2                                   | <selecteer speler=""></selecteer>    | ▼ - <selecteer speler=""> ▼</selecteer>                                                                                                    | <selecteer winnaar=""></selecteer>   |                                      |                        |
| GD1                                   | <selecteer speler=""></selecteer>    | Selecteer speler>                                                                                                    | <selecteer winnaar=""></selecteer>   | •                                    |                        |
|                                       | <selecteer speler=""></selecteer>    | <pre>         </pre>                                                                                                    |                                      |                                      |                        |
|                                       | <selecteer speler=""></selecteer>    | Selecteer speler>                                                                                                    |                                      |                                      |                        |
| GD2                                   | <selecteer speler=""></selecteer>    | Selecteer speler>                                                                                                    | <selecteer winnaar=""></selecteer>   |                                      |                        |
|                                       |                                      |                                                                                                    |                                      |                                      |                        |
|                                       |                                      |                                                                                                    | Datum: 29 v 09 v 2018                | •                                    | -                      |
| 🕗 🚊 📄 🖸 💽                             |                                      |                                                                                                    |                                      |                                      | 11:24 16-9-2018        |

Je kunt nu per onderdeel spelers in het formulier invoeren als volgt :

Klik op het pijltje omlaag naast selecteer speler daardoor verschijnen de namen van de spelers die in het team zijn ingevoerd aan het begin van de competitie.

Zie hieronder het scherm waarin dat zichtbaar is bij MD

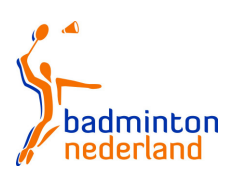

| C Beveiligd   https://badmint      | connederland.toernooi.nl/sport/mat                                | chresult.a | aspx?id=F3C6D619-32F6-4C2A-8506-7       | 98D7493D668&match=10362                  |                              | ☆ 🖸                             |
|------------------------------------|-------------------------------------------------------------------|------------|-----------------------------------------|------------------------------------------|------------------------------|---------------------------------|
| pps 🔏 Badminton Nederlan: 🥥 Cloudm | ail Badmintor 🛛 📣 CMS                                             | etitie 😔   | Philips Online Shop N (2) ≥ Marktplaats | - De pl G Google DL De Limburger Digitaa | 🕜 Speedtest Custom - 1 👽 toe | rnooi.nl 🛤 DealeXtreme - Cool 🤅 |
| Q Z                                | peken                                                             |            |                                         |                                          |                              | Albert Valentijn 🗛 🗸            |
|                                    | Goldinvestment ROOSTERS 🔻                                         | 0 -        | 0 TFS BARENDRECHT 1 (5355-1             | ) Winnaar                                | Uitslag                      | ✓ Meer                          |
|                                    | <selecteer speler=""></selecteer>                                 | •          | <selecteer speler=""></selecteer>       | • Colortoor winn part                    |                              |                                 |
| MD                                 | <selecteer speler=""> <speler toevoegen=""> </speler></selecteer> |            | <selecteer speler=""></selecteer>       | · Selecteer winidar>                     |                              |                                 |
| VD                                 | Jongen, Noah (M, 888052)<br>Steuten, Rick (M, 711988)             |            | <selecteer speler=""></selecteer>       | <selecteer winnaar=""></selecteer>       | •                            |                                 |
|                                    | Vermeesch, Frank (M, 816689)                                      |            | <selecteer speler=""></selecteer>       | •                                        |                              |                                 |
| ME1                                | <selecteer speler=""></selecteer>                                 | • .        | <selecteer speler=""></selecteer>       | Selecteer winnaar>                       | •                            |                                 |
| VE1                                | <selecteer speler=""></selecteer>                                 | • .        | <selecteer speler=""></selecteer>       | <li>Selecteer winnaar&gt; </li>          | •                            |                                 |
| ME2                                | <selecteer speler=""></selecteer>                                 | •          | <selecteer speler=""></selecteer>       | Selecteer winnaar>                       | •                            |                                 |
| VE2                                | <selecteer speler=""></selecteer>                                 | •          | <selecteer speler=""></selecteer>       | Selecteer winnaar>                       |                              |                                 |
|                                    | <selecteer speler=""></selecteer>                                 |            | <selecteer speler=""></selecteer>       | • Colostoos uipoparo                     |                              |                                 |
| GDT                                | <selecteer speler=""></selecteer>                                 | •          | <selecteer speler=""></selecteer>       | * Selecteer Winnaar>                     |                              |                                 |
| GD2                                | <selecteer speler=""></selecteer>                                 | •          | <selecteer speler=""></selecteer>       | Selecteer winnaar>                       |                              |                                 |
|                                    | <selecteer speler=""></selecteer>                                 | *          | <selecteer speler=""></selecteer>       | *                                        |                              |                                 |
|                                    |                                                                   |            |                                         |                                          |                              |                                 |

Mocht een speler niet in het lijstje staan kies dan als speler voor speler toevoegen in de lijst met zichtbare spelers.

Er komt een menu in beeld waarin naast de knop toevoegen de naam van de ontbrekende speler ingevoerd wordt (er dienen minimaal 2 letters van de naam ingevuld te worden, soms bij veel spelers met op elkaar lijkende namen kunnen meer karakters nodig zijn). Het systeem zoekt nu de betreffende naam op (kan soms even duren). Nadat de naam in het vakje staat klik je op toevoegen waardoor de speler toegevoegd wordt aan de lijst en in het onderdeel.

| ⊱ Badminton Nederland - 🗄 🗙 🔛         |                                        |                                                                                                    |                                      |                                      |                              |
|---------------------------------------|----------------------------------------|----------------------------------------------------------------------------------------------------|--------------------------------------|--------------------------------------|------------------------------|
| ← → C  Beveiligd   https://badmin     | ntonnederland.toernooi.nl/sport/matchr | esult.aspx?id=F3C6D619-32F6-4C2A-8506-798                                                                                                    | D7493D668&match=10362                |                                      | ☆ 🚺 :                        |
| 🔢 Apps 🔏 Badminton Nederlan: 🥥 Cloudn | mail Badmintor 🛛 📣 CMS 🛸 BN Competiti  | ie 👩 Philips Online Shop 🕅 👔 ≥ Marktplaats - E                                                                                                 | De pi 🔓 Google 🔃 De Limburger Digita | 🛛 🔿 Speedtest Custom - 🧵 👽 toernooi. | nl Dx DealeXtreme - Cool C » |
| Q z                                   | Zoeken                                 |                                                                                                    |                                      |                                      | Albert Valentijn 🔊 🗸         |
|                                       | Goldinvestment ROOSTERS 🔻              | Voeg spelers aan het team toe                                                                                                    | × ×                                  | Uitslag                              | - Meer                       |
|                                       | <speler toevoegen=""></speler>         | Zoek spelers in club:                                                                                                    |                                      |                                      | 7                            |
| MD                                    | <selecteer speler=""></selecteer>      | ROOSTERSE BC                                                                                                    | Alle clubs                           |                                      |                              |
|                                       |                                        | Zoek speler:                                                                                                    |                                      |                                      |                              |
| VD                                    | <selecteer speler=""></selecteer>      | <ul> <li>Voer minimaal drie tekens in om te zoekt</li> </ul>                                                                                   | Toevoegen                            |                                      | 1                            |
|                                       | <selecteer speler=""></selecteer>      | <ul> <li>Huidige teamleden:</li> </ul>                                                                                                    |                                      |                                      |                              |
| ME1                                   | Selecteer speler>                      | Hermans, Nico (M, 735182)<br>Jongen, Noah (M, 888052)<br>Steuten, Rick (M, 711988)<br>Vermeesch, Frank (M, 816689)<br>Hoeve, Wendy (V, 826241) | ^                                    |                                      |                              |
| VE1                                   | <selecteer speler=""></selecteer>      | <ul> <li>Lagerstedt, Fredrika (V, 988241)</li> <li>Sagbakken Espeseth, Vilde (V, 4985204)</li> <li>Vievermans, Anne (V, 744909)</li> </ul>     |                                      | · [] [] [                            |                              |
| ME2                                   | 2 <selecteer speler=""></selecteer>    | Vievermans, Elcke (V, 721767)                                                                                                    |                                      |                                      |                              |
| VE2                                   | <selecteer speler=""></selecteer>      | ·                                                                                                    |                                      |                                      | ]                            |
|                                       | <selecteer speler=""></selecteer>      |                                                                                                    |                                      |                                      | 1                            |
| GD1                                   | <selecteer speler=""></selecteer>      |                                                                                                    |                                      |                                      |                              |
| GD2                                   | <selecteer speler=""></selecteer>      |                                                                                                    | Sluiten                              |                                      |                              |
| 072                                   | <selecteer speler=""></selecteer>      | •                                                                                                    |                                      |                                      |                              |
|                                       |                                        |                                                                                                    | Datum: 29 + 09 + 2018                | •                                    |                              |
| 🚳 🛓 📋 🖸 🧿                             |                                        | <b>F</b> 1 1.11                                                                                                    |                                      |                                      | 🖮 🔺 🏲 🏣 🌓 11:25<br>16-9-2018 |

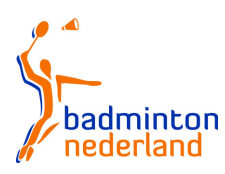

Als laatste dien je het schermpje met de knop sluiten te verlaten.

Op deze wijze dienen alle namen uit de opstellingen ingevoerd te worden.

| 📣 Badminton Nederlanci 🥥 Cloud | mail Badmintor 🛛 🤞                                                                                                    | 🗴 CMS  斒 BN Competi | tie 🧧 | Philips Online Shop N                                                                         | 2 ≥ Marktplaats - De p | Google                                                                              | DE Limburger Digitaa                   | Speedtest Custom - | 🕡 toernooi.nl | DealeXtreme - Cool G |
|--------------------------------|----------------------------------------------------------------------------------------------------|---------------------|-------|-----------------------------------------------------------------------------------------------|------------------------|-------------------------------------------------------------------------------------|----------------------------------------|--------------------|---------------|----------------------|
| Q :                            | Zoeken                                                                                                    |                     |       |                                                                                               |                        |                                                                                     |                                        |                    |               | Albert Valentijn     |
|                                | <selecteor co<="" td=""><td></td><td></td><td><selector spelers<="" td=""><td></td><td></td><td></td><td></td><td></td><td></td></selector></td></selecteor>                                                         |                     |       | <selector spelers<="" td=""><td></td><td></td><td></td><td></td><td></td><td></td></selector> |                        |                                                                                     |                                        |                    |               |                      |
| VD                             | <selecteer spe<="" td=""><td>eler&gt;</td><td>•</td><td><selecteer speler=""></selecteer></td><td>•</td><td><selecteer winnaar=""></selecteer></td><td>•</td><td></td><td></td></selecteer>                          | eler>               | •     | <selecteer speler=""></selecteer>                                                             | •                      | <selecteer winnaar=""></selecteer>                                                  | •                                      |                    |               |                      |
|                                |                                                                                                    |                     |       |                                                                                               |                        |                                                                                     |                                        |                    |               |                      |
| ME                             | Selecteer spe                                                                                                    | eler>               | ۰.    | <selecteer speler=""></selecteer>                                                             | ٣                      | <selecteer td="" wir<=""><td>nnaar&gt;</td><td></td><td></td><td></td></selecteer>  | nnaar>                                 |                    |               |                      |
| VE1                            | <selecteer spe<="" td=""><td>eler&gt;</td><td>۰.</td><td><selecteer speler=""></selecteer></td><td>Ŧ</td><td><selecteer td="" wir<=""><td>nnaar&gt;</td><td>•</td><td></td><td></td></selecteer></td></selecteer>    | eler>               | ۰.    | <selecteer speler=""></selecteer>                                                             | Ŧ                      | <selecteer td="" wir<=""><td>nnaar&gt;</td><td>•</td><td></td><td></td></selecteer> | nnaar>                                 | •                  |               |                      |
| ME                             | 2 <selecteer spe<="" td=""><td>eler&gt;</td><td>· .</td><td><selecteer speler=""></selecteer></td><td>•</td><td><selecteer td="" wir<=""><td>nnaar&gt;</td><td>•</td><td></td><td></td></selecteer></td></selecteer> | eler>               | · .   | <selecteer speler=""></selecteer>                                                             | •                      | <selecteer td="" wir<=""><td>nnaar&gt;</td><td>•</td><td></td><td></td></selecteer> | nnaar>                                 | •                  |               |                      |
| VE2                            | Selecteer spe                                                                                                    | eler>               | • .   | <selecteer speler=""></selecteer>                                                             | •                      | <selecteer td="" wir<=""><td>nnaar&gt;</td><td>•</td><td></td><td></td></selecteer> | nnaar>                                 | •                  |               |                      |
|                                |                                                                                                    | 1                   |       |                                                                                               |                        |                                                                                     |                                        |                    |               |                      |
| GD                             | <pre><selecteer <="" pre="" spe=""></selecteer></pre>                                                                                                    | eler>               | •     | <selecteer speler=""> <selecteer speler=""></selecteer></selecteer>                           |                        | <selecteer td="" wir<=""><td>nnaar&gt;</td><td>7</td><td></td><td></td></selecteer> | nnaar>                                 | 7                  |               |                      |
|                                | <selecteer spe<="" td=""><td>eler&gt;</td><td>•</td><td><selecteer speler=""></selecteer></td><td></td><td></td><td></td><td></td><td></td><td></td></selecteer>                                                     | eler>               | •     | <selecteer speler=""></selecteer>                                                             |                        |                                                                                     |                                        |                    |               |                      |
| GD                             | Selecteer spe                                                                                                    | eler>               | •     | <selecteer speler=""></selecteer>                                                             | ×                      | <selecteer td="" winna<=""><td>naar&gt;</td><td></td><td></td><td></td></selecteer> | naar>                                  |                    |               |                      |
|                                |                                                                                                    |                     |       |                                                                                               | Eindtijd               | Datu                                                                                | m: 29 v 09 v 2018<br>Tijdstip: 19 v 00 | T<br>T             |               |                      |
|                                | Voldon logon                                                                                                    | Controloron         |       |                                                                                               |                        |                                                                                     |                                        | Opelaan            | Appularap     |                      |

Als laatste klik je op de knop opslaan waardoor de opstelling wordt opgeslagen en het systeem teruggaat naar het scherm zoals hieronder getoond :

De ingevoerde opstelling is meteen online voor iedereen zichtbaar.

| 5 Badminton Nederland - B ×                              |                                                                                                    |                    |
|----------------------------------------------------------|----------------------------------------------------------------------------------------------------|--------------------|
| ← → C  Beveiligd   https://badmintonnederland.toern      | .i.nl/sport/teammatch.aspx?id=F3C6D619-32F6-4C2A-8506-798D7493D6688ℓmatch=10362                                                                                                    | 5 :                |
| 🔢 Apps 🔏 Badminton Nederlan: 🥥 Cloudmail Badmintor: 📣 Cl | 5 🖕 BN Competitie 🧧 Philips Online Shop 🗉 👔 2 Marktplaats - De p 🛛 🔓 Google 🔟 De Limburger Digitai 🕜 Speedtest Custom - T 💔 toernooi.ni 🛤 DealeXtreme - Cool 🤇                                                                                                    | >>                 |
| Q Zoeken                                                 | Albert Valentijn (                                                                                                    | w • ^              |
| Eindtijd:                                                | za 29-9-2018 19:00                                                                                                    |                    |
| Poule:                                                   | Eredivisie                                                                                                    |                    |
| Locatie:                                                 | Albertzaal (1)                                                                                                    |                    |
| Uitslag:                                                 |                                                                                                    |                    |
| Teamwedstrijd bevestij                                   | 1: Nee                                                                                                    |                    |
| A Waarschuwingen:                                        | Geen uitslag ingevuld.                                                                                                    |                    |
| Email alle wedstrijd                                     | rebruikers                                                                                                    |                    |
|                                                          |                                                                                                    |                    |
| Opmerking toevoe                                         | en la la la la la la la la la la la la la                                                                                                    |                    |
| Wedstrijdoverzic                                         | it in the second second s |                    |
| Onderdeel Goldinvestr                                    | ent ROOSTERSE BC 1 (7882-1) - TFS BARENDRECHT 1 (5355-1) Uitslag                                                                                                    |                    |
| MD                                                       | Nico Hermans Tom Blinde<br>Noah Jongen Joran Kweekel                                                                                                    | - 1                |
| VD                                                       | Wendy Hoeve Romy Claassen<br>Fredrika Lagerstedt Kristey Latukolan                                                                                                    | - 1                |
| ME1                                                      | Noah Jongen - Ruud Nagel                                                                                                    |                    |
| VE1                                                      | Anne Vievermans - Romy Claassen                                                                                                    | - 1                |
| ME2                                                      | Frank Vermeesch - Dicky Palyama                                                                                                    |                    |
| VE2                                                      | Vilde Sagbakken Espeseth - Pascalle van Nielen-Janssen                                                                                                    |                    |
| GD1                                                      | Nico Hermans Joran Kweekel<br>Wendy Hoeve Kristey Latukolan                                                                                                    |                    |
| GD2                                                      | Frank Vermeesch Ruud Nagel<br>Elcke Vievermans Pascalle van Nielen-Janssen                                                                                                    |                    |
| Wedstrijd verplaats<br>Opmerkingen toevo                 | n Locatie wijzigen Uit en Thuis wedstrijd wisselen Team uitslag invoeren Teamopstelling invoeren Detail uitslag invoeren seen                                                                                                    |                    |
| 🚳 🛓 📜 o 🚺 🔼 🖳                                            | ····································                                                                                                    | 11:31<br>16-9-2018 |

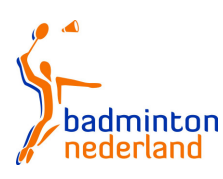

nederland Badminton Nederland invoeren uitslagen bondscompetitie versie 2018-2019

De volgende handeling die gedaan dient te worden is het invoeren van de uitslag per gespeelde wedstrijd. Daarvoor gaan we in onderstaand scherm waarin de namen van alle spelers zichtbaar zijn en kiezen we de knop Detail uitslag invoeren.

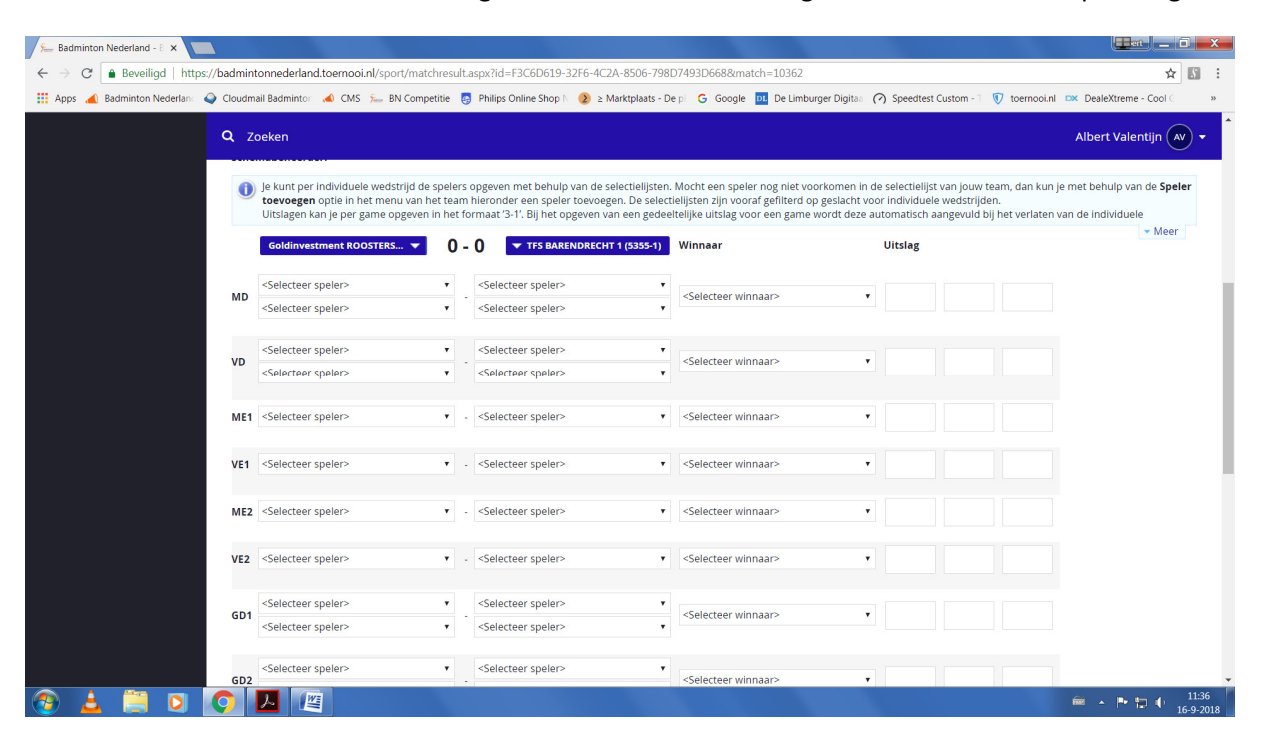

Hieronder als voorbeeld een afbeelding van het scherm zonder ingevulde namen uit de opstelling

Je kunt per gespeeld onderdeel de uitslag van ieder game invoeren door in het 1e vakje onder uitslag te klikken, uitslag invoeren, klik in het 2e vakje, uitslag invoeren enz.

Invoer kan als volgt 21 spatie 10 / 10 spatie 21 / 21 spatie 5, spatie staat voor drukken op de spatiebalk. Het kan ook door 21-10 enz. in te voeren. De winnaar wordt aan de hand van de ingevoerde uitslag door het systeem bepaalt. Mocht je een vergissing bij het invoeren hebben gemaakt is dat eenvoudig door invoeren van de juiste score te corrigeren. Mocht daardoor het andere team als winnaar gemerkt dient te worden en correctie geschiedt niet automatisch dan kan door het klikken op pijltje omlaag naast het vakje winnaar de correctie handmatig gedaan worden.

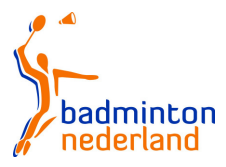

| See Badminton Nederland - 8 ×                                          |                                                                                                    |                           |                                     |                        |                                    |                      |               | et _ i               | ō x                |
|------------------------------------------------------------------------|----------------------------------------------------------------------------------------------------|---------------------------|-------------------------------------|------------------------|------------------------------------|----------------------|---------------|----------------------|--------------------|
| $\leftarrow$ $\rightarrow$ C $\blacksquare$ Beveiligd   https://badmin | tonnederland.to                                                                                                    | pernooi.nl/sport/matchres | ult.aspx?id=F3C6D619-3              | 32F6-4C2A-8506-798D7   | /493D668&match=10362               |                      |               | \$                   | S :                |
| 🏥 Apps 🔞 Badminton Nederlan: 🥥 Cloudm                                  | nail Badminton 🤞                                                                                                    | 🕼 CMS  🇯 BN Competitie    | S Philips Online Shop               | 2 ≥ Marktplaats - De p | G Google DL De Limburger Digitaa   | Speedtest Custom - 1 | 👽 toernooi.nl | DealeXtreme - Cool C | 35                 |
| Q z                                                                    | oeken                                                                                                    |                           |                                     |                        |                                    |                      |               | Albert Valentijn     | ) • Î              |
|                                                                        | <selecteer spe<="" td=""><td>eler&gt; •</td><td><selecteer speler=""></selecteer></td><td>×</td><td>«Colostoos winneas»</td><td></td><td></td><td></td><td></td></selecteer>                      | eler> •                   | <selecteer speler=""></selecteer>   | ×                      | «Colostoos winneas»                |                      |               |                      |                    |
| VD                                                                     | <selecteer spe<="" td=""><td>eler&gt;</td><td><selecteer speler=""></selecteer></td><td><b>,</b></td><td>Selecteer winnaars</td><td></td><td></td><td></td><td></td></selecteer>                  | eler>                     | <selecteer speler=""></selecteer>   | <b>,</b>               | Selecteer winnaars                 |                      |               |                      |                    |
| ME1                                                                    | <selecteer spe<="" td=""><td>eler&gt; •</td><td>- <selecteer speler=""></selecteer></td><td>•</td><td><selecteer winnaar=""></selecteer></td><td>•</td><td></td><td></td><td></td></selecteer>    | eler> •                   | - <selecteer speler=""></selecteer> | •                      | <selecteer winnaar=""></selecteer> | •                    |               |                      |                    |
| VE1                                                                    | <selecteer spe<="" td=""><td>eler&gt; •</td><td>- <selecteer speler=""></selecteer></td><td>×</td><td><selecteer winnaar=""></selecteer></td><td>•</td><td></td><td></td><td></td></selecteer>    | eler> •                   | - <selecteer speler=""></selecteer> | ×                      | <selecteer winnaar=""></selecteer> | •                    |               |                      |                    |
| ME2                                                                    | <selecteer spe<="" td=""><td>eler&gt;</td><td>- <selecteer speler=""></selecteer></td><td>×</td><td><selecteer winnaar=""></selecteer></td><td>•</td><td></td><td></td><td>- 1</td></selecteer>   | eler>                     | - <selecteer speler=""></selecteer> | ×                      | <selecteer winnaar=""></selecteer> | •                    |               |                      | - 1                |
| VE2                                                                    | <selecteer spe<="" td=""><td>eler&gt; •</td><td>- <selecteer speler=""></selecteer></td><td>×</td><td><selecteer winnaar=""></selecteer></td><td>•</td><td></td><td></td><td>- 1</td></selecteer> | eler> •                   | - <selecteer speler=""></selecteer> | ×                      | <selecteer winnaar=""></selecteer> | •                    |               |                      | - 1                |
| GD1                                                                    | <selecteer spe<="" td=""><td>ler&gt; •</td><td><selecteer speler=""></selecteer></td><td>•</td><td><selecteer winnaar=""></selecteer></td><td>•</td><td></td><td></td><td>- 1</td></selecteer>    | ler> •                    | <selecteer speler=""></selecteer>   | •                      | <selecteer winnaar=""></selecteer> | •                    |               |                      | - 1                |
|                                                                        | <selecteer spe<="" td=""><td>eler&gt; •</td><td><selecteer speler=""></selecteer></td><td>•</td><td></td><td></td><td></td><td></td><td>- 1</td></selecteer>                                      | eler> •                   | <selecteer speler=""></selecteer>   | •                      |                                    |                      |               |                      | - 1                |
| GD2                                                                    | <selecteer spe<="" td=""><td>eler&gt; •</td><td><selecteer speler=""></selecteer></td><td>•</td><td><selecteer winnaar=""></selecteer></td><td>•</td><td></td><td></td><td>- 1</td></selecteer>   | eler> •                   | <selecteer speler=""></selecteer>   | •                      | <selecteer winnaar=""></selecteer> | •                    |               |                      | - 1                |
|                                                                        | <selecteer spe<="" td=""><td>ler&gt; •</td><td><selecteer speler=""></selecteer></td><td>•</td><td></td><td></td><td></td><td></td><td>- 1</td></selecteer>                                       | ler> •                    | <selecteer speler=""></selecteer>   | •                      |                                    |                      |               |                      | - 1                |
|                                                                        |                                                                                                    |                           |                                     | Findalid               | Datum: 29 • 09 • 2018              | T                    |               |                      |                    |
|                                                                        |                                                                                                    |                           |                                     | Einatija               | Tijdstip: 19 🔻 00                  | Ŧ                    |               |                      |                    |
| v                                                                      | elden legen                                                                                                    | Controleren               |                                     |                        |                                    | Opslaan              | Annuleren     |                      |                    |
| 3 2 2 0 0                                                              | <u>ک</u>                                                                                                    |                           |                                     |                        |                                    |                      |               | <u> </u>             | 11:39<br>16-9-2018 |

Nadat je een uitslag hebt ingevoerd klik je op de knop opslaan.

Alle ingevoerde uitslagen zijn direct online zichtbaar.

Bij de volgende in te voeren uitslag dien je weer de knop Detail uitslag te klikken en verder te gaan eerder beschreven.

Na afloop van de laatste partij dien je de eindtijd bij tijdstip in te voeren en als laatste de knop opslaan te gebruiken.

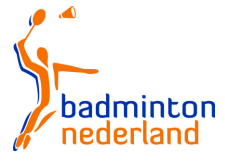

nederland Badminton Nederland invoeren uitslagen bondscompetitie versie 2018-2019